#### Pour connecter votre clavier à votre dispositif

Choisissez la manière dont vous souhaitez coupler votre clavier à votre dispositif. Vous avez deux options:

- Option 1: Via une connexion directe Bluetooth Low Energy
- Option 2: Via notre récepteur Logi Bolt

### Pour coupler via Bluetooth:

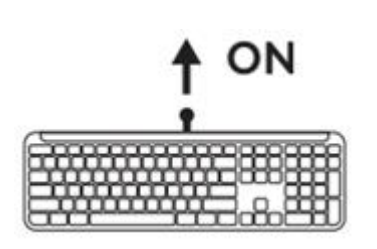

### ÉTAPE 1

Retirez la languette de votre clavier. Elle s'allume automatiquement.

Un témoin lumineux blanc se mettra à clignoter sur votre clavier (sur la touche Easy-Switch numéro 1).

## ÉTAPE 2

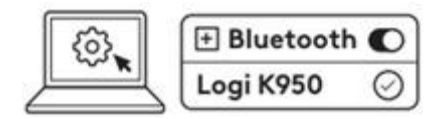

Ouvrez les paramètres Bluetooth sur votre dispositif. Ajoutez un nouveau périphérique en sélectionnant votre clavier (Logi K950) dans votre liste des dispositifs. Votre clavier sera couplé une fois que le témoin lumineux de la touche Easy-Switch numéro 1 arrêtera de clignoter.

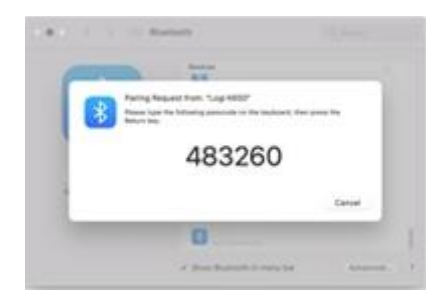

### ÉTAPE 3

Votre ordinateur vous demande de saisir une série aléatoire de chiffres. Saisissez-les tous et appuyez sur la touche **Entrée** de votre clavier K950.

Votre clavier est prêt à l'emploi.

Cliquez <u>ici</u> pour en savoir plus sur les étapes à suivre sur votre ordinateur. Si vous rencontrez des problèmes avec le Bluetooth, cliquez <u>ici</u> pour le dépanner.

Pour la coupler via le récepteur Logi Bolt:

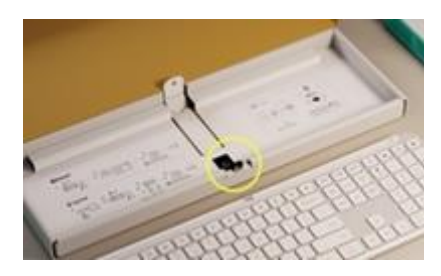

## ÉTAPE 1

Retirez le récepteur Logi Bolt de l'emballage dans lequel se trouve votre clavier.

IMPORTANT: ne retirez pas encore les languettes des piles du clavier.

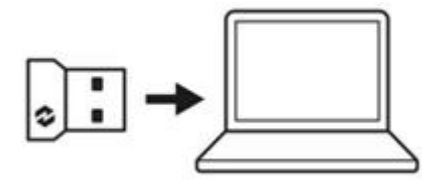

## ÉTAPE 2

Insérez le récepteur dans un port USB disponible sur votre ordinateur portable ou de bureau.

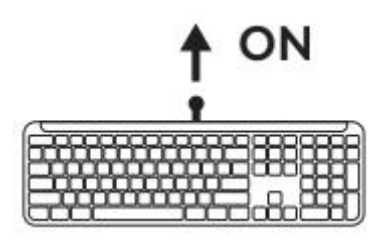

### ÉTAPE 3

Vous pouvez désormais retirer la languette de votre clavier. Elle s'allume automatiquement. Lorsque le témoin lumineux blanc sur la touche Easy-Switch numéro 1 cesse de clignoter, le récepteur est correctement connecté à votre dispositif.

## ÉTAPE 4

Définissez la configuration du clavier adaptée au système d'exploitation de votre ordinateur. Appuyez longuement pendant trois secondes sur les raccourcis suivants pour le configurer sur WIN ou MAC:

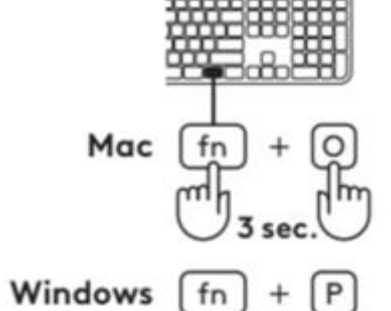

- Windows: Fn + P
- MacOS: Fn + O
- ChromeOS: Fn+C

IMPORTANT: Windows est le système d'exploitation par défaut. Si vous utilisez un ordinateur Windows, vous pouvez ignorer cette étape. Votre clavier est prêt à l'emploi.

### Connecter votre clavier à plusieurs dispositifs

Utilisez l'une des méthodes ci-dessus pour connecter jusqu'à trois dispositifs à votre clavier.

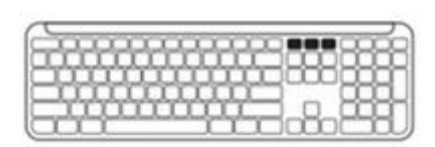

#### ÉTAPE 1

Repérez les 3 touches Easy-Switch de votre clavier. Vous pouvez connecter un dispositif à chacune d'entre elles.

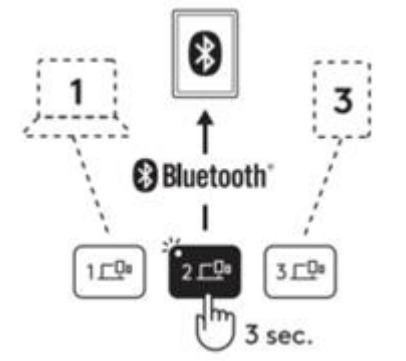

#### ÉTAPE 2

Appuyez sur la deuxième touche Easy-Switch pendant trois secondes pour la mettre en mode de couplage et continuez avec l'une des méthodes de couplage ci-dessus.

Veuillez noter que vous pouvez utiliser la connexion Bluetooth sur toutes les touches Easy-Switch, mais que le récepteur Logi Bolt ne peut être utilisé que sur l'une d'entre elles.

Procédez de la même façon pour coupler un autre dispositif à la troisième touche Easy-Switch.

### En savoir plus sur votre produit

### Présentation du produit

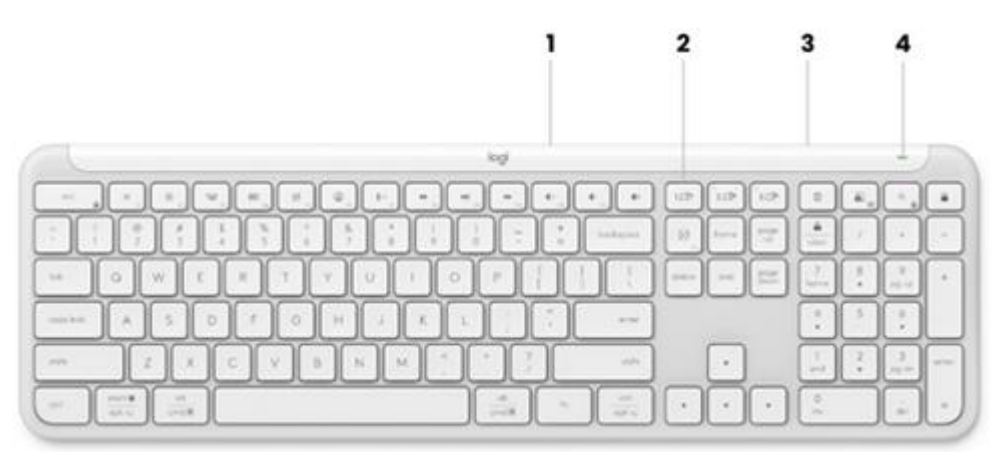

- 1. Compartiment à piles + dongle (dessous du clavier)
- 2. Trois touches de connexion + témoins lumineux (blancs) pour chaque dispositif
- 3. Commutateur Marche/Arrêt
- 4. Témoin de batterie (vert/rouge)

#### **Compartiment du dongle**

Si vous n'utilisez pas votre récepteur USB Logi Bolt, vous pouvez le ranger dans votre clavier:

Pour le ranger dans votre clavier:

1. Retirez le cache du compartiment à piles situé sous le clavier.

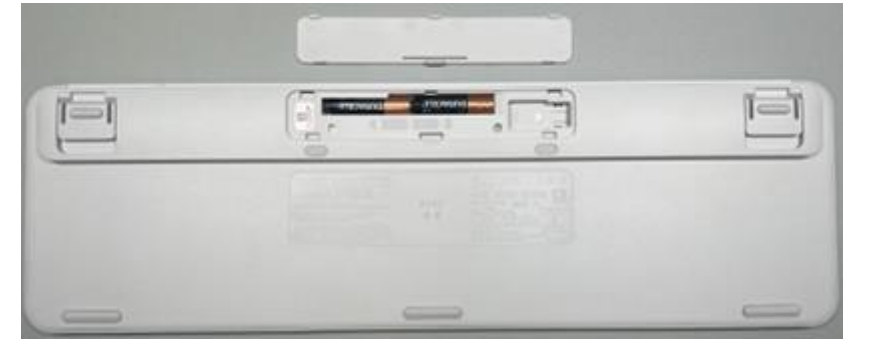

2. Le compartiment du dongle est situé à droite des piles.

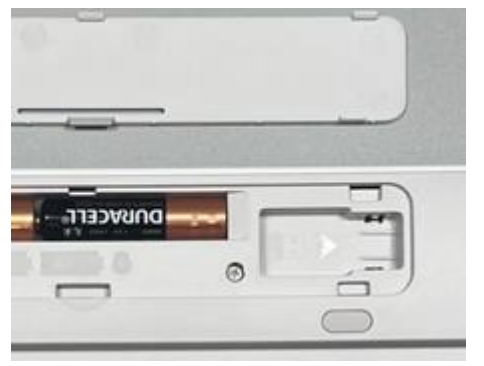

3. Placez votre récepteur Logi Bolt dans ce compartiment et faites-le glisser vers la droite pour le fixer.

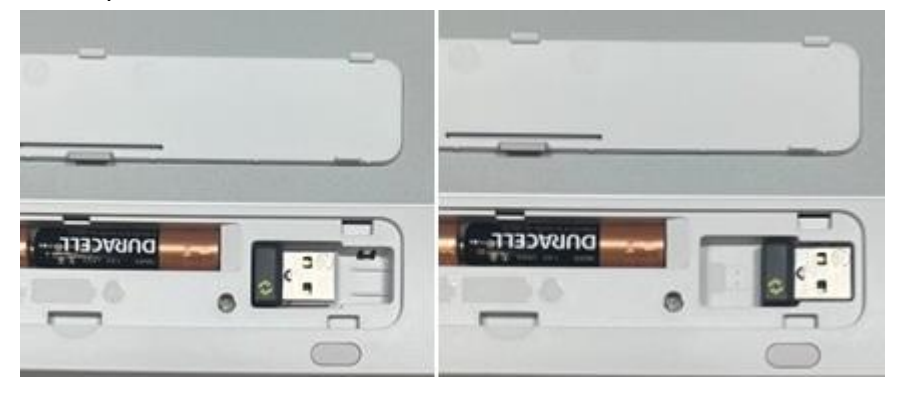

## Fonctions du clavier

Vous disposez sur votre clavier d'une gamme complète d'outils utiles qui vous permettront de gagner du temps sur votre travail et vos activités personnelles:

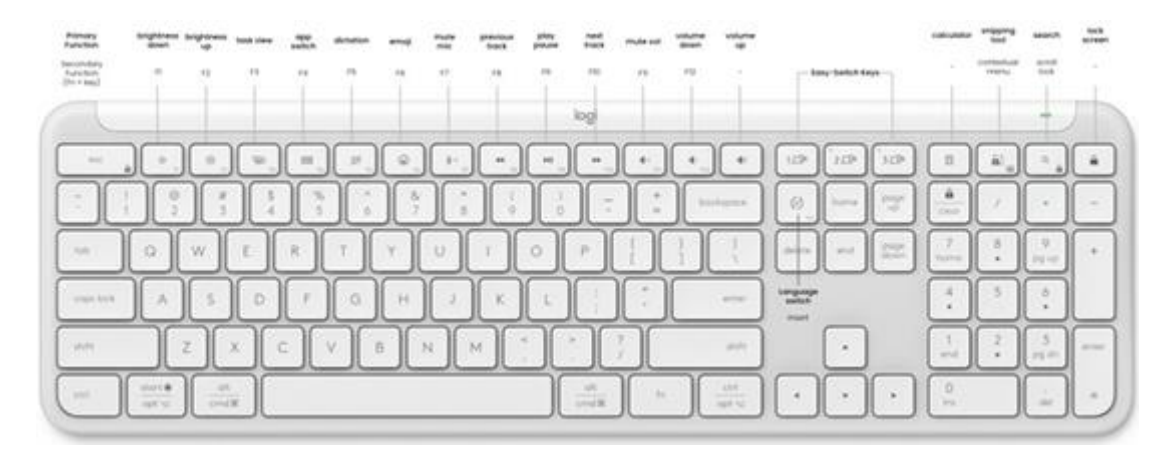

La plupart de ces touches fonctionnent sans qu'il soit nécessaire d'installer de logiciel (<u>Logitech Options+</u>), sauf pour:

- Touche Couper le microphone: Sous Windows, fonctionne immédiatement sur Microsoft Teams et Webex. Nécessite l'installation de <u>Logitech Options+</u> pour pouvoir couper le son du micro sur les systèmes Windows et Mac. Fonctionne immédiatement sur Chrome OS.
- Touche calculatrice: installez <u>Logitech Options+</u> pour que cette fonction puisse être utilisée sur Mac. Elle est utilisable immédiatement sur Windows et ChromeOS.

#### Clavier multi-système

alt cmd¥

Votre clavier est conçu pour fonctionner avec plusieurs systèmes d'exploitation (OS): Windows, macOS, Chrome OS.

### **CONFIGURATIONS DE CLAVIER WIN ET MACOS**

WIN

MAC

Si vous utilisez un système Windows, les caractères spéciaux se trouvent en haut des touches.

\*La disposition Windows est également compatible avec Linux et Android

Si vous utilisez un système MacOS, les touches et caractères spéciaux se trouvent en bas des touches.

\*La disposition MacOS est également compatible avec iOS et iPadOS

### **CONFIGURATION DE CLAVIER CHROMEOS**

Si vous êtes un utilisateur de Chrome, vous trouverez une fonction supplémentaire dédiée à Chrome, la touche Launcher, en plus de la touche Démarrer. Assurez-vous que vous ayez bien sélectionné la disposition Chrome OS (FN+C) lorsque vous connectez votre clavier.

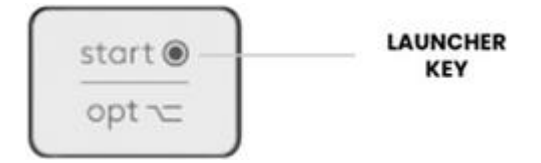

### Notification d'état de la batterie

Votre clavier vous informe lorsque la batterie est faible.

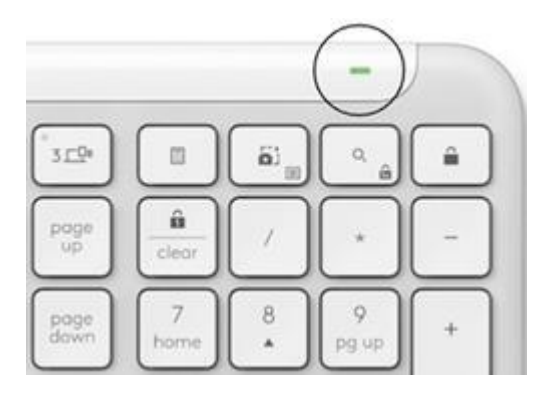

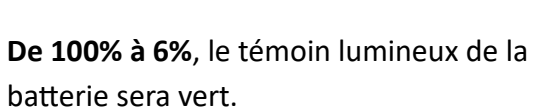

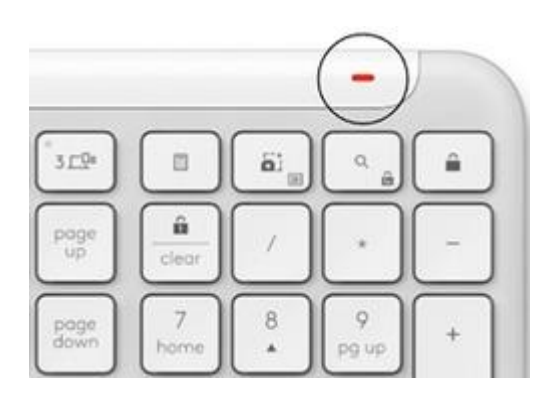

À partir de 5% et moins, le témoin lumineux de la batterie sera rouge.

Vous pouvez continuer à utiliser votre dispositif pendant un mois lorsque la batterie est faible.

#### Installer le logiciel Logitech

Téléchargez <u>Logitech Options+</u> pour personnaliser votre clavier et bénéficier de tous les raccourcis utiles et de tout un tas d'autres possibilités. Cliquez <u>ici</u> pour le télécharger et en savoir plus sur toutes ses fonctionnalités.

#### Comment personnaliser votre clavier avec Logitech Options+

1. Téléchargez et installez Logitech Options+.

2. Ouvrez Logitech Options+. Une fenêtre s'ouvrira et vous pourrez voir une image de votre clavier. Cliquez sur cette image.

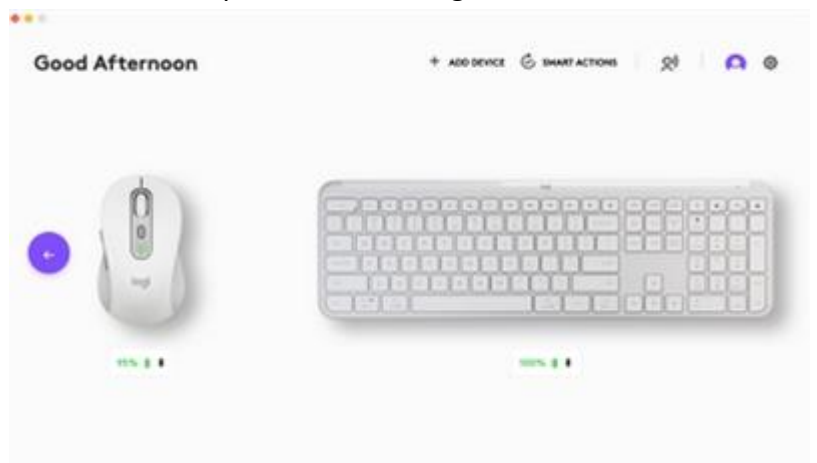

3. Un processus d'intégration rapide vous montrera comment personnaliser votre clavier. Nous vous recommandons vivement de ne pas l'ignorer.

| MEET SIGNATURE SLIM K950                                                                         |
|--------------------------------------------------------------------------------------------------|
| Phase the meet facture lation to know paining pain Signature Silon KWH kind pain it up quintify. |
|                                                                                                  |

4. Une fois que vous avez terminé, vous pouvez commencer votre personnalisation. Cliquez sur **Touches** dans la partie gauche de la fenêtre.

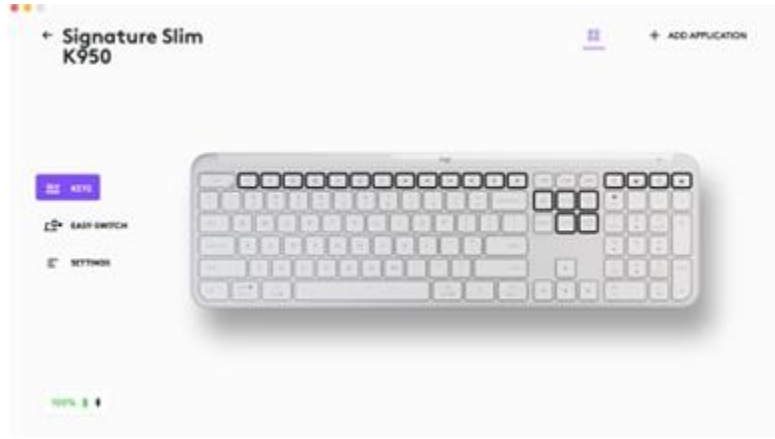

5. Par exemple, pour personnaliser les touches de fonction de votre clavier, cliquez sur les touches que vous souhaitez personnaliser.

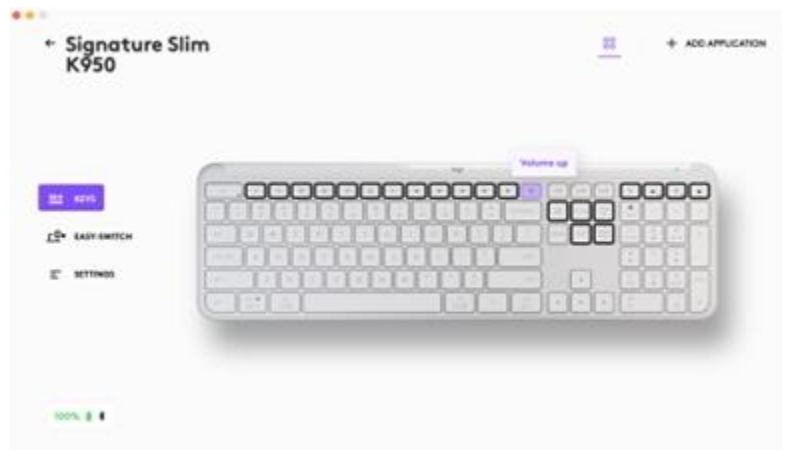

6. Cliquez sur la fonction que vous souhaitez définir pour le bouton ou la touche parmi les options qui s'affichent dans la partie droite de la fenêtre, et vous êtes prêt!

|             |                                                                                                    | Actions           |   |
|-------------|----------------------------------------------------------------------------------------------------|-------------------|---|
|             |                                                                                                    | Secul             | ٩ |
|             |                                                                                                    | RECOMMENDED       |   |
|             | (Common of the local data of the local data of t | O Yelena up       |   |
| mmmm        |                                                                                                    | Replaced charlout |   |
|             |                                                                                                    | SHART ACTIONS     |   |
|             | INCOMENTS IN IN IS IN                                                                                                    | OTHER ACTIONS     |   |
|             |                                                                                                    | O Advanced citik  |   |
| Catalat Lat |                                                                                                    | C App segme       |   |
|             |                                                                                                    | () Back           |   |
|             |                                                                                                    | · Begittens door. |   |
|             |                                                                                                    | () Brightness up  |   |
|             |                                                                                                    | Calculator        |   |
|             |                                                                                                    | Case brinese tall |   |
|             |                                                                                                    |                   |   |

### **Notifications logicielles**

Lorsque vous installez le logiciel Logitech Options+, vous recevez également des notifications à l'écran pour certaines actions effectuées sur votre clavier.

• Batterie faible

Lorsque votre clavier ou votre souris atteint 5% de charge de batterie, une notification de charge de la batterie s'affiche à l'écran.

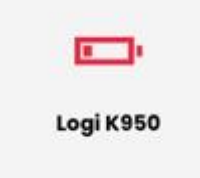

Commutateur de touches de fonction
Appuyez sur Fn + Echap pour basculer entre les touches multimédia et les touches de

fonction. Nous avons ajouté une notification pour vous avertir lorsque vous avez changé de mode.

REMARQUE: Par défaut, le clavier a un accès direct aux touches multimédia.

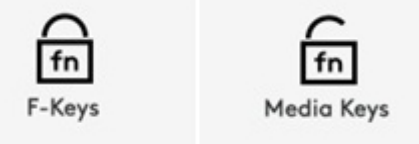

# • Avertissement de verrouillage des majuscules

Outre le témoin lumineux de votre touche de verrouillage des majuscules, une notification à l'écran vous indiquera lorsque la fonction de verrouillage des majuscules est activée.

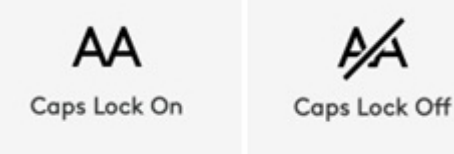